Créé le 05 Octobre 2023

## NextCloud – Activer les notifications par mail d'un fichier ou dossier partagé

## RÉGION ACADÉMIQUE CORSE

Liberté Égalité Fraternité

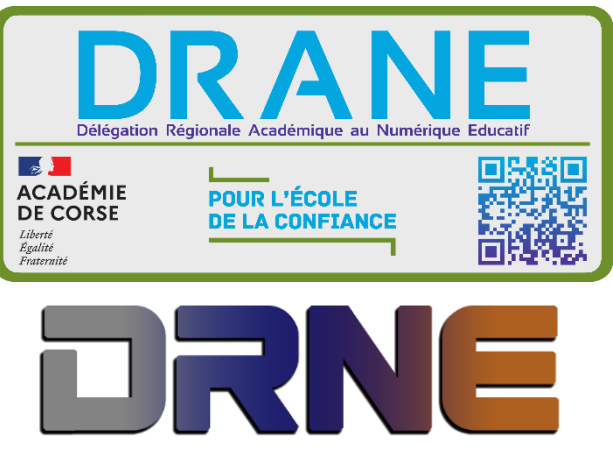

Délégation Régionale au Numérique pour l'Education Région Académique Corse

RECTORAT DE L'ACADEMIE DE CORSE

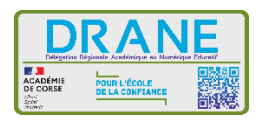

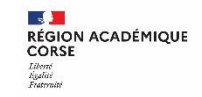

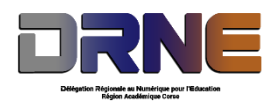

Ce tutoriel vous montre comment activer les notifications par mail lorsqu'une personne vous partage un fichier ou un dossier.

## I. Se connecter à Nextcloud

Si vous avez déjà créé votre compte, connectez-vous sur le site <u>https://portail.apps.education.fr/services</u>, sinon référez-vous au document de création de compte sur les apps (Rappel : l'inscription se fait avec l'adresse mail en @ac-corse).

Ouvrez l'application Nextcloud.

## II. Activer les notifications

Suivez les étapes ci-dessous :

| 🛕 🖿 🖂 4                      |                                                                                                    | - ° 🔺 1 💷                    |
|------------------------------|----------------------------------------------------------------------------------------------------|------------------------------|
| Informations personnelles    | Notifications                                                                                                    | 🕇 Apparence et accessibilité |
| Sécurité                     | Envoyer par e-mail des rappels des notifications non gérées après : Jamais                                              | 🗄 Paramètres                 |
| Notifications                | 3 Jouer un son quand une notification arrive                                                                            | Transférer ses fichiers      |
| Mobile & bureau              | Jouer un son quand un appel démarre (l'application Nextcloud Talk est requise)                                          | Partager un fichier          |
| < Partage                    |                                                                                                    | i À propos                   |
| 🕇 Apparence et accessibilité | Activité                                                                                                    | ? Aide                       |
| O Disponibilités             | Sélectionnez les activités pour lesquelles vous souhaitez recevoir une notification par e-mail ou une notification push | 🖞 Se déconnecter             |
| <b>G→</b> Flux               | Fichiers E-ma                                                                                                    | il Push                      |
| o* Vie privée                | Un fichier ou un dossier a été <b>modifié</b>                                                                           |                              |
| Nextcloud Office             | Un fichier ou un dossier a été <b>partagé</b>                                                                           |                              |
| 4                            | Un fichier ou un dossier a été partagé depuis <b>un autre serveur</b>                                                   |                              |
|                              | Un fichier ou un dossier partagé par e-mail ou par lien public a été <b>téléchargé</b>                                  |                              |
|                              |                                                                                                    |                              |

Tout d'abord, cliquez sur votre image de profil.

Dans le menu contextuel de votre profil, cliquez sur Paramètres.

Dans vos paramètres, dans le menu latéral droit cliquez sur Notifications.

Et enfin, dans l'encart Activités, cochez les cases correspondant à :

- Un fichier ou un dossier a été partagé
- Un fichier ou un dossier a été partagé depuis un autre serveur